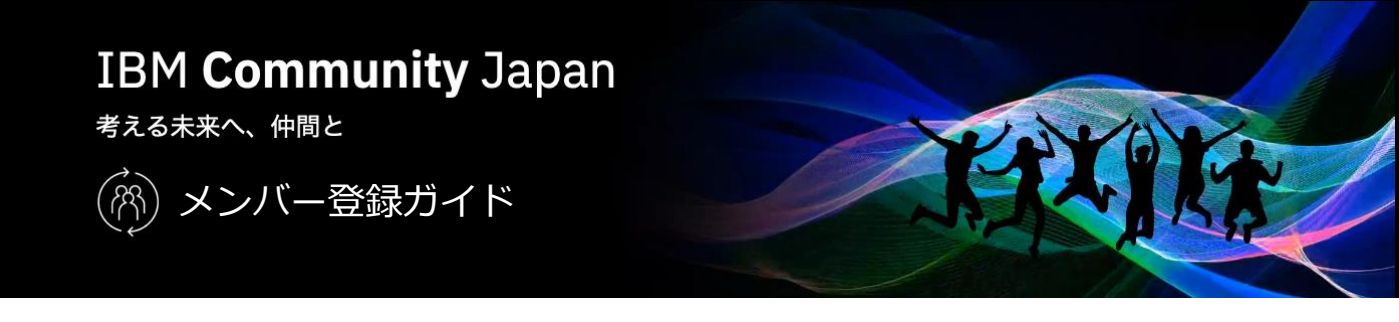

IBM Community Japanへは以下の要領でメンバー登録いただけます。

- i. IBMid取得(取得済みの方は、お持ちのIBMidでメンバー登録していただけます)
- ii. IBM Community Japanメンバー登録
- 1. IBM Community Japan トップページにアクセスします。 https://ibm.biz/ICJapan
- 2. メニューから [基本情報] [メンバー登録とメンバー特典] にアクセスします。

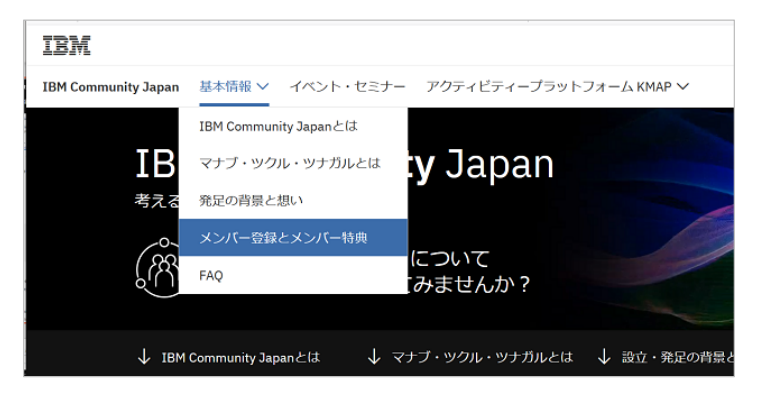

- 3. IBMidの取得状況に応じてメンバー登録ボタンを押します。
  - \* IBMidとは、IBMの各種サービスをご利用いただくために必要なIDです。

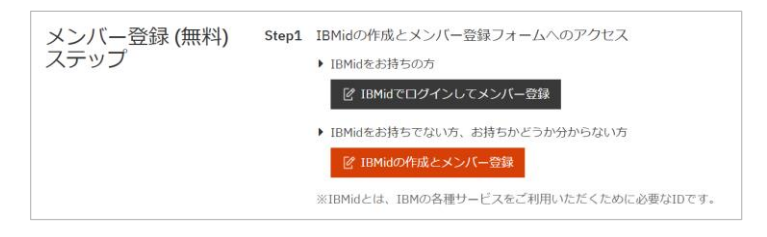

- A) IBMidをお持ちの方:
  - [IBMidでログインしてメンバー登録] ボタンを押します。
  - IBMidでログインします。

| IBM |                                 |  |
|-----|---------------------------------|--|
|     | IBMへのログイン                       |  |
|     | IBMid IBMidをお忘れの場合              |  |
|     | □ 入力した情報を記憶する ①                 |  |
|     | <u>X^</u>                       |  |
|     | アカウントをお持ちでない場合: IBMid の作成       |  |
|     | お困りですか? IBMidヘルプ・デスクにお問い合わせください |  |

- B) IBMidをお持ちでない方、お持ちかどうか分からない方:
  - [IBMidの作成とメンバー登録] ボタンを押します。
  - [IBM アカウントの作成] 画面が表示されます。

| IBM                                                                                                    |                                            |                       |   |
|----------------------------------------------------------------------------------------------------|--------------------------------------------|-----------------------|---|
| IBM アカウントの作成                                                                                                   | <sup>既にIBMアカワントをお持ちの場け</sup><br>無料のIBMアカウン | ** <u>***</u><br>トの作成 |   |
|                                                                                                    | 1. アカウント情報<br>e-メール: ①                     |                       |   |
|                                                                                                    | e-メール・アドレスは、IBM.comにログイン                   | するために使用するIBMdになります。   |   |
|                                                                                                    | ご形名 (名))                                   | ご氏名 (20):             |   |
| server and a server of the server of the server of the server of the server of the server of the server of the | •<br>パスワード:                                |                       |   |
| 14 <sup>1</sup> H 42                                                                                           | 1                                          |                       | ø |
| Contraction and                                                                                                | - 最小3文字<br>- 1文字の小文字                       | - 1文字の大文字<br>- 1文字の数字 |   |
| and in the second                                                                                              | 成役している国家た仏境構<br>日本                         | ¥.                    |   |
| and the second second second                                                                                   | 30~                                        |                       |   |
|                                                                                                    | · · · · · · · · · · · · · · · · · · ·      |                       |   |

- 必要な情報を入力し [次へ] ボタンを押します。

e-メール ご氏名(名) ※漢字可 ご氏名(姓) ※漢字可 パスワード 居住している国または地域

- 入力したメールアドレスに「確認コード」が記述されたメール (件名: 新規ユーザー登録) が 届きますので、そのコードを入力し [アカウントの作成] ボタンを押します。
- 4. IBMidログイン後、もしくはIBMid登録後、 IBM Community Japanメンバー登録画面が表示されますので、登録を行います。

メンバー登録画面 (1ページ目):

| 6                                                                       |                           |
|-------------------------------------------------------------------------|---------------------------|
| IBM Community Japan                                                     | <b>入力画面1</b> > 入力画面2 > 完了 |
| 必要事項(・)をご入力ください。                                                        | M2                        |
| 姓、名、メールアドレスは、IBMid の情報が自動入力されます。<br>変更を希望される場合は、IBMid のプロファイルを変更してください。 | 8                         |
| メンバー登録に関するよくあるご質問は、「「」をご覧ください。                                          | メールアドレス                   |
|                                                                         | 会社 / 所属团体名。*              |
|                                                                         | 後篇•                       |
|                                                                         | 勤務先電話曲号 (半角数字、ハイブンなし)+    |
| AEFイベント射動時、出身ックプロジーを 使用する場合があります<br>ペントに関するIBMの行動現象                     | IBM との関係を確認してください。 +      |

- 情報を入力します。IBMid登録時に入力した姓・名・メールアドレスが自動で入力されます。
- [次へ] ボタンを押します。

```
メンバー登録画面 (2ページ目):
```

| -<br>入力画売1 〉 入力画面2 〉 完了                 |
|-----------------------------------------|
| 業種•                                     |
| 責任者<br>(メンバーの社外コミュニティー 派動を継承、責任を持つ立場の方) |
| 1842 ·                                  |
| <b>部現代</b> +                            |
| 問題·                                     |
| 影使音句                                    |
|                                         |

- 情報を入力します。

- [規約を表示する] リンクをクリックすると、IBM Community Japanメンバー規約が別タブで 表示されますので、確認して [同意する] にチェックします。

- [次へ] ボタンを押します。

メンバー登録申請完了画面:

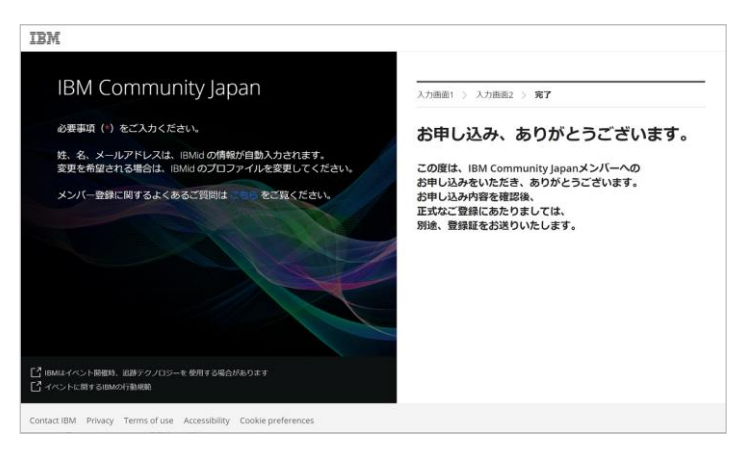

- 入力したメールアドレスに申込み完了メールが届きます。

- その後、IBM Community Japan事務局より登録完了メールが届き、マイページにアクセス できるようになります。

以上で、IBM Community Japanのメンバー登録は完了です。